# **YAMAHA**

# **Wireless DCP**

# 사용 설명서

# 소개

야마하 매트릭스 프로세서 MTX 시리즈용 스마트 기기 어플리케이션 "Wireless DCP"를 다운 로드해 주셔서 감사합니다.

Wireless DCP는 MTX 시리즈를 iPhone 등의 스마트 장치에서 리모트 컨트롤하는 애플리케이 션입니다. Wireless DCP를 사용하면 MTX 시리즈를 간단하고 직감적인 조작에 의해 볼륨이나 프리셋을 조절할 수 있게 됩니다.

MTX 시리즈의 최신 펌웨어는 아래의 URL에서 다운로드할 수 있습니다.

http://www.yamahaproaudio.com/

#### 주의

- 이 소프트웨어 및 사용 설명서의 저작권은 모두 야마하 주식 회사가 소유합니다.
- 이 소프트웨어 및 사용 설명서의 일부 또는 전부를 무단으로 복제, 개조할 수 없습니다.
- 이 소프트웨어 및 사용 설명서를 운용한 결과 및 그 영향에 대해서는 일절 책임을 지지 않으므로 양해 부탁 드립니다.
- 이 사용 설명서에 게재되어 있는 그림과 화면은 모두 조작 설명을 위한 것입니다. 따라서 실제 사양과 다 른 경우가 있습니다.
- Apple, Apple 로고, iPhone, iPod touch, iPad 및 iOS는 미국 및 다른 나라의 Apple Inc. 의 등록 상표입니다.
- 본 책에 기재되어 있는 회사 명 및 제품 명은 각 사의 상표 또는 등록 상표입니다.
- 이 소프트웨어는 개량을 위해 예고 없이 버전 업그레이드할 수 있습니다.

| 1. | 소프트웨어의 동작 환경           | . 3 |
|----|------------------------|-----|
| 2. | 사용전의 준비                | . 3 |
| 3. | 각종 설정                  | . 4 |
|    | <b>3.1</b> MTX 시리즈의 설정 | .4  |
|    | 3.2 iOS 기기의 Wi-Fi 설정   | 7   |
|    | 3.3 Wireless DCP의 설정   | 11  |
|    | 3.3.1 오프라인 데모 모드1      | 12  |
|    | <b>3.3.2</b> 기기의 접속    | 14  |
|    | 3.3.3 비밀 번호의 입력        | 15  |
|    | 3.3.4 비밀 번호의 리셋        | 17  |
| 4. | 컨트롤러 화면                | 18  |
| 5. | 프리셋 화면                 | 20  |
| 6. | 플레이어 화면                | 21  |
| 7. | 설정 화면                  | 25  |
|    | 7.1 설정 화면              | 25  |
|    | 7.2 기기 선택              | 27  |
|    | 7.3 비밀 번호의 변경2         | 28  |
|    | 7.4 스텝 설정2             | 9   |
|    | 7.5 기기의 날짜와 시간         | 30  |
|    | 7.6 스타일(컨트롤러 포맷)       | 31  |
|    | 7.7 정보의표시              | 32  |
| 8. | 문제 해결                  | 33  |

# 1. 소프트웨어의 동작 환경

- 스마트 장치 iPhone3GS, iPhone4, iPhone4S, iPhone5, iPod touch(제3세대), iPod touch(제4세대), iPod touch(제5세대), iPad/iPad2/iPad3/iPad4/iPad mini
- 야마하 매트릭스 프로세서 MTX 시리즈
- Wi-Fi 공유기(802.11n/5GHz 권장)
- CAT 5e 케이블(MTX 시리즈 Wi-Fi 공유기간 접속 용)

# 2. 사용 전의 준비

각 기기의 사용 설명서에 따라 Wi-Fi 공유기를 설정해 주십시오. 특별한 설정은 필요하지 않지만 외부 네트워크의 침입을 막기 위해 WPA 같은 보안을 걸 것 을 추천합니다.

- 이하의 설정을 참고해 주십시오.
  - 1. Wi-Fi 네트워크로 이름을 설정합니다.
  - 2. 보안 모드(예: WPA2)와 비밀 번호를 설정합니다.
  - **3.** 무선 모드를 선택합니다.(802.11n과 802.11g 등)
  - 4. 가능하면 "Auto Channel Selection"을 유효하게 해 주십시오. 간섭이 최소한으로 억제된 무선 채널이 선택됩니다.

스마트 디바이스와 Wi-Fi 공유기 간을 보다 고속으로 통신하기 위해서 802.11n의 네트워크를 선택할 것을 추천합니다. 또한 외부 안테나를 여러 개 사용하면 Wi-Fi 공유기에 접속하기 쉬 워집니다.

보안 강화를 위해 스텔스 모드나 MAC 주소 필터링 설정을 추천합니다.

# **3.** 각종 설정

### 3.1 MTX 시리즈의 설정

CAT 5e 케이블을 사용해 MTX 시리즈와 Wi-Fi 공유기를 접속합니다. 필요에 따라 Ethernet Switch를 삽입합니다.

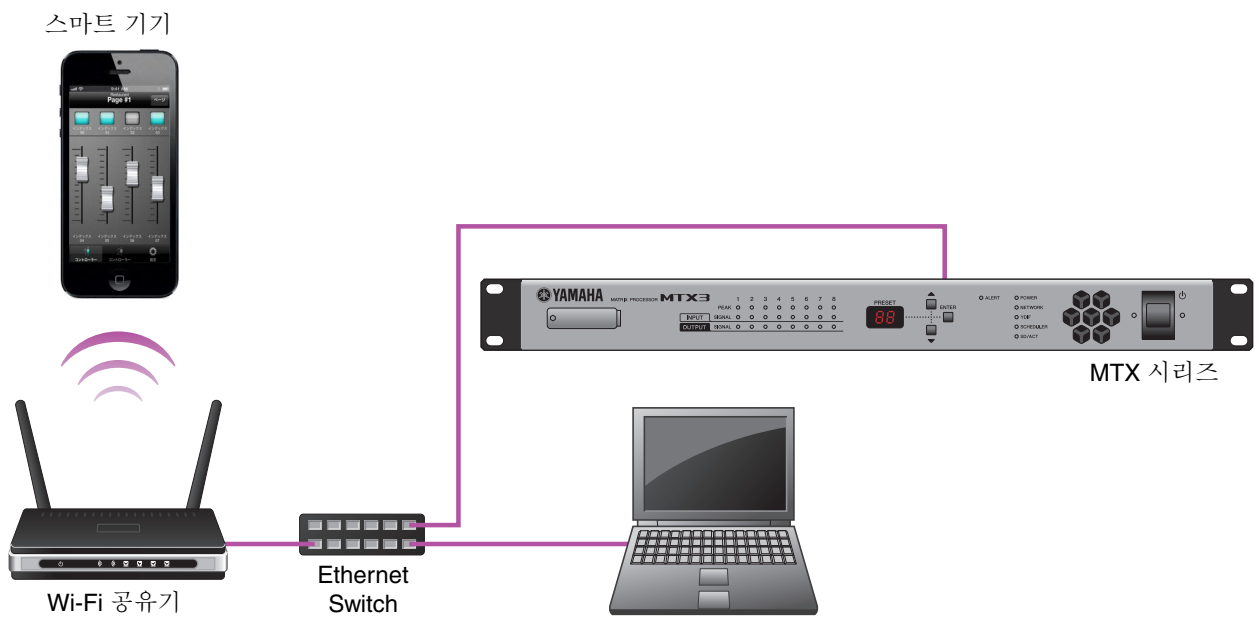

컴퓨터

MTX 시리즈의 설정에 대해서는 MTX 설치 설명서를 참조하여 주십시오. MTX Editor 사용 설명서에 따라 Wireless DCP를 설정해 주십시오.

|       | OT MING   |             |      |           |        |           |
|-------|-----------|-------------|------|-----------|--------|-----------|
| 0     | Page1     | Page2 Page3 | Page | •4        |        |           |
| itled | PAGE NAME |             |      |           |        |           |
|       | Template  | Switch      |      | FUNCTION  | DD 4CE | DADAMETED |
|       |           |             | 1    | No Assign | DEVICE | PARAMETER |
|       |           |             |      | No Assign |        |           |
|       |           |             | 2    | No Assign |        |           |
|       |           |             | 3    | No Assign |        |           |
|       |           |             | 4    | No Assign |        |           |
|       |           | Slider      |      |           |        |           |
|       |           |             |      | FUNCTION  | DEVICE | PARAMETER |
|       |           |             | 1    | No Assign |        |           |
|       |           |             | 2    | No Assign |        |           |
|       |           |             | 3    | No Assign |        |           |
|       |           |             | 4    | No Assign |        |           |
|       |           |             |      |           |        |           |

#### ● 조작자의 설정(Wireless DCP 대화 상자)

● 프리셋의 설정(Preset 대화 상자)

| 🐻 Preset   | Preset 💌  |                |   |   |        |           |              |         |                       |   |
|------------|-----------|----------------|---|---|--------|-----------|--------------|---------|-----------------------|---|
| <u>S</u> t | tore      | <u>R</u> ecall |   |   |        |           |              |         | Recall <u>F</u> ilter |   |
| 🔏 No.      |           | Name           | ô | 0 | Status | DCP       | Wireless DCP | GPI     | SD PLAY               | 1 |
| 01         | Preset 01 |                | Ð | 0 |        | No Assign | Wineless DCP | details | details               | * |
| 02         | [No Data] |                |   |   |        |           |              |         |                       |   |

MTX Editor에서 위의 설정을 MTX 시리즈로 보내고 (①), Wireless DCP는 그 내용을 취득 하여 (②) 작동합니다.

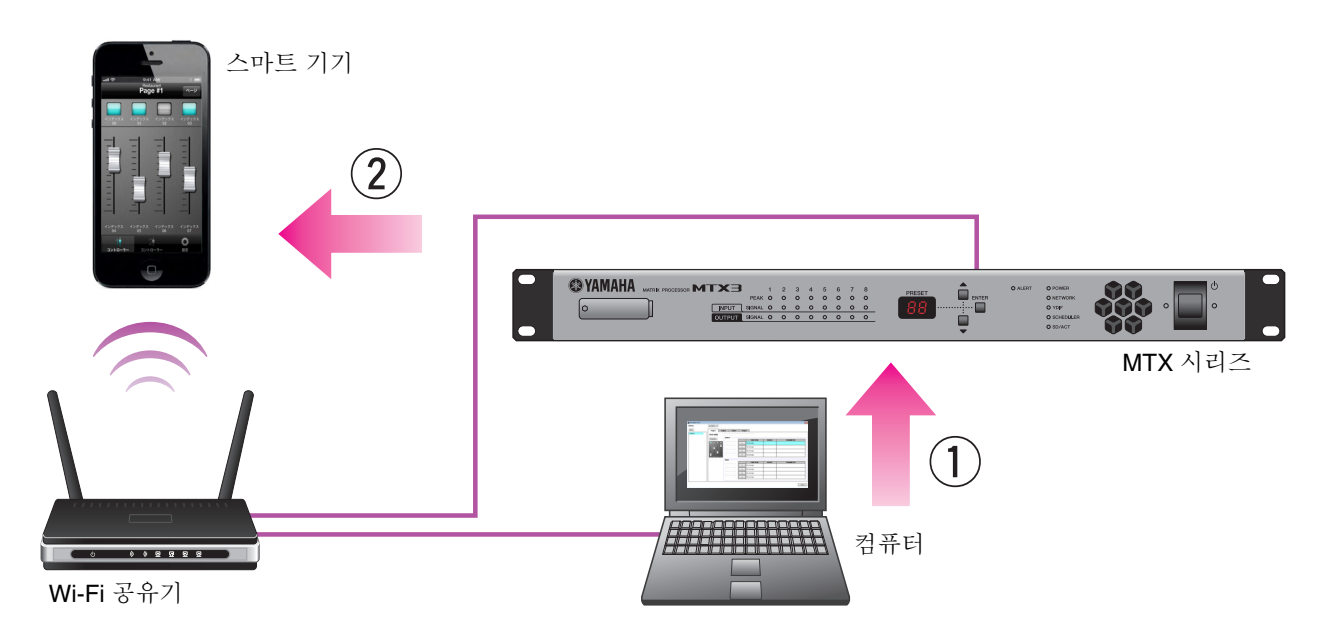

#### ● 설정 순서

기본 설정의 순서를 나타냅니다.

- MTX 시리즈의 IP 주소 설정(IP SETTING)을 확인합니다.
   본체 리어 패널의 DIP 스위치 6이 UNIT ID(위쪽)가 되어 있는 것을 확인합니다.
   UNIT ID에 의해 IP 주소가 설정되어 "192.168.0.(UNIT ID)"가 됩니다.
- 2. MTX Editor를 사용하는 컴퓨터의 IP 주소를 자동으로 취득하도록 (DHCP) 설정합니다.
- 3. Wi-Fi 공유기의 IP 주소를 변경합니다.

Wi-Fi 공유기를 MTX 시리즈와 같은 네트워크(서브넷)로 설정합니다. 권장하는 Wi-Fi 공유기의 IP 주소는 192.168.0.254입니다. 컴퓨터를 Wi-Fi 공유기에 접속하여 컴퓨터의 웹 브라우저에서 변경합 니다. 변경 방법에 대한 상세 정보는 Wi-Fi 공유기의 사용 설명서를 참조해 주십시오.

- 4. 라우터에서 자동적으로 IP 주소를 할당하는 기능(DHCP)을 설정합니다.
   MTX 시리즈 등의 기기와 IP 주소가 중복되지 않도록 하십시오. 권장하는 범위는 192.168.0.150 ~
   192.168.0.200입니다. 자세한 사항은 Wi-Fi 공유기 내장 라우터의 사용 설명서를 참조해 주십시오.
- 5. MTX Editor를 시작하고, Wizard에 따라 프로젝트를 작성합니다.
- 6. MTX Editor에서 Wireless DCP 설정 라이브러리를 작성합니다.
- 7. 작성한 Wireless DCP의 라이브러리를 프리셋에 등록합니다.
- 8. MTX Editor를 온라인으로 합니다.

MTX Editor로 설정한 프로젝트를 MTX 시리즈에 송신합니다.

- 9. Wireless DCP의 라이브러리를 등록한 프리셋을 리콜합니다.
- **10. iOS기기의 Wi-Fi설정합니다.** 자세한 내용은 3.2 <u>"iOS 기기"</u>의 Wi-Fi 설정을 참조해 주십시오.
- 11. Wireless DCP를 시작합니다.
- **12. "기기 선택" 화면에서 MTX 시리즈의 표시를 확인합니다.** 표시되지 않는 경우에는 iOS 기기의 Wi-Fi 설정에서 "Wi-Fi"의 스위치를 오프로 하고 다시 온으로 하 여 주십시오. 또한 프리셋에 Wireless DCP의 라이브러리가 등록되어 있는지 확인하여 주십시오.
- 13. "기기 선택" 화면에서 접속하는 MTX 시리즈를 선택하십시오.
- 14. "비밀 번호 입력" 화면에서 비밀 번호를 입력합니다. 초기 상태에서는 아무것도 입력할 필요가 없습니다. 비밀 번호 입력 란을 누르면 입력용 키보드가 표 시됩니다. 아무것도 입력하지 않고 [Join] 키를 누릅니다.
- 15. "컨트롤러 1" 화면이 표시됩니다.

필요에 따라 비밀 번호의 변경 (28 페이지), 스텝 설정(29 페이지)을 합니다.

#### NOTE

다시 MTX Editor에서 Wireless DCP 설정을 변경한 경우에는 프리셋을 일단 리콜하십시오.

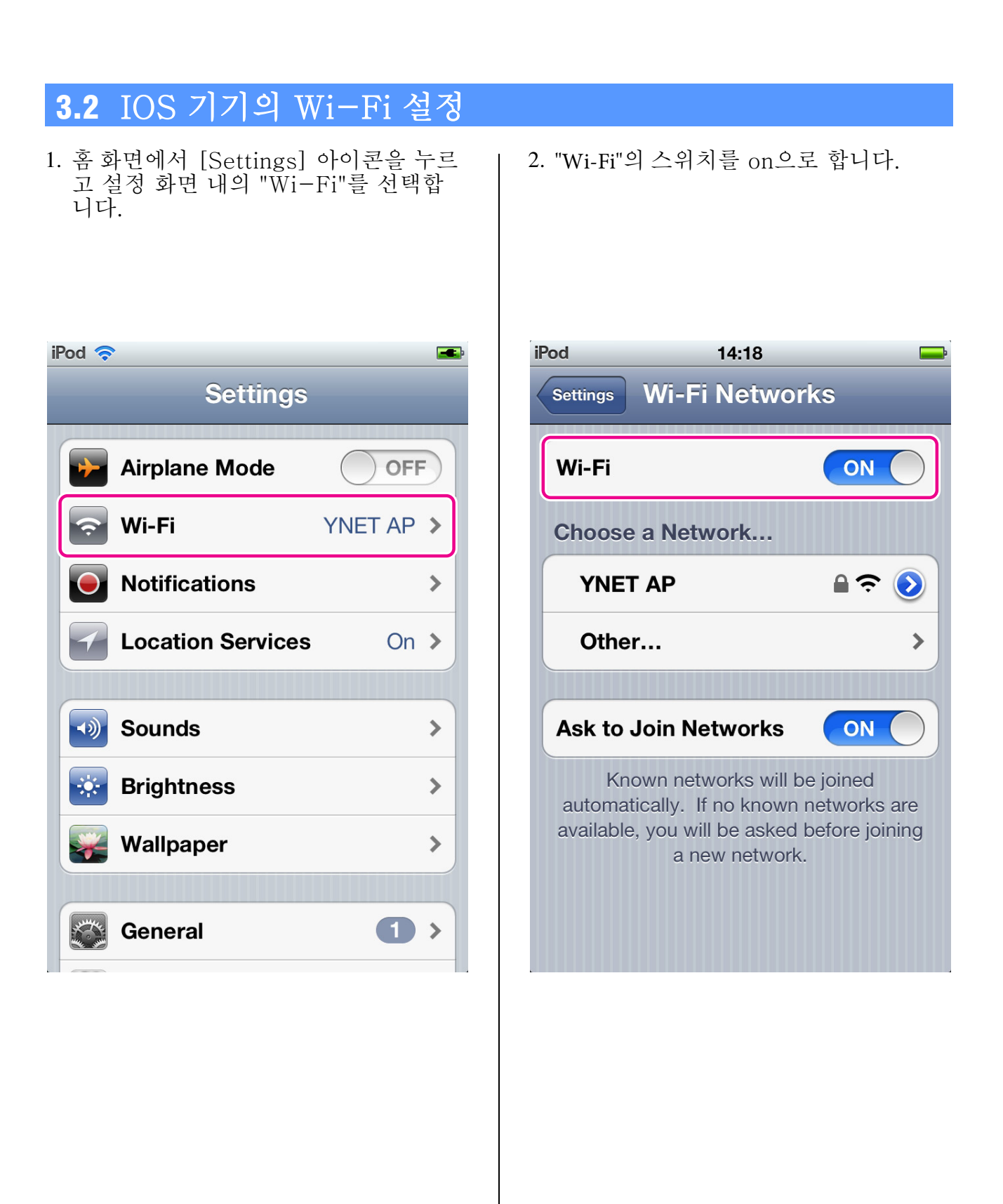

- 3. "Choose a Network" 중에서 MTX 시 리즈에 접속된 Wi-Fi 공유기를 선택합 니다.
- Wi-Fi공유기의 비밀 번호를 입력합니
   다. 비밀 번호에 대해서는 <u>2. 사용 전</u>
   <u>의준비</u>를 참조해 주십시오.

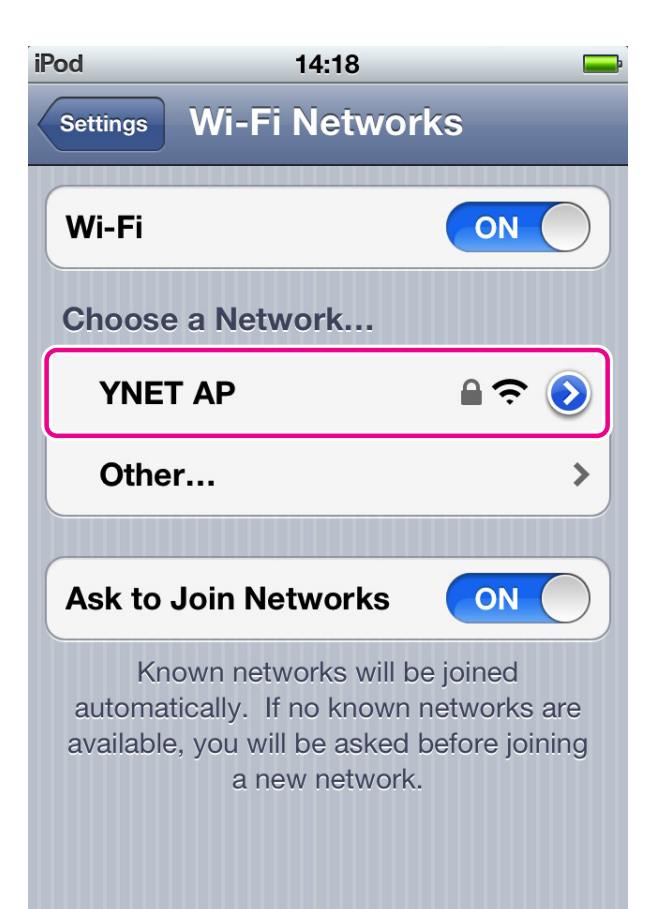

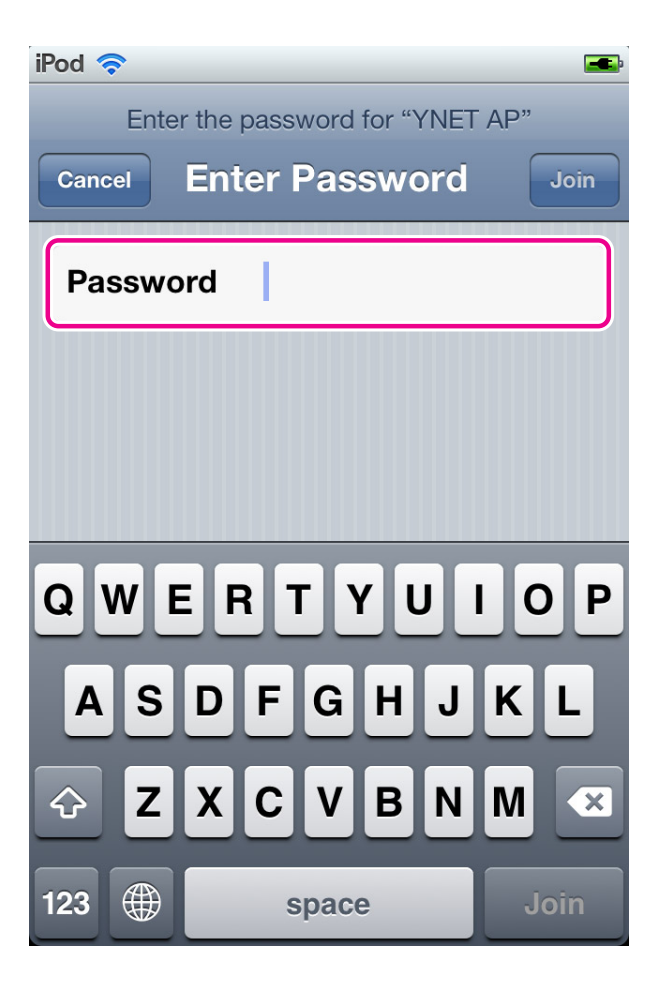

- 5. 네트워크의 설정을 합니다. IP 주소를 자동으로 취득하는 경우에는 <u>5-1</u>를 자동으로 취 득할 수 없는 경우에는 <u>5-2</u>를 참조해 주십시오.
  - 5-1. 자동적으로 IP 주소를 DHCP 서버 가 정하는 경우에는 "DHCP"를 선 택합니다.

5-2. 수동으로 IP 주소를 설정하는 경 우에는 "Static"을 선택합니다.

| iPod ᅙ 1                                                  | 14:53                                                                 | <b>.</b>    |  |  |  |
|-----------------------------------------------------------|-----------------------------------------------------------------------|-------------|--|--|--|
| Wi-Fi Networks                                            | ET AP                                                                 |             |  |  |  |
| Forget this Network                                       |                                                                       |             |  |  |  |
| IP Address                                                |                                                                       |             |  |  |  |
| DHCP B                                                    | ootP                                                                  | Static      |  |  |  |
| IP Address                                                | 19                                                                    | 2.168.0.200 |  |  |  |
| Subnet Mask                                               | 25                                                                    | 5.255.255.0 |  |  |  |
| Router                                                    | 19                                                                    | 2.168.0.254 |  |  |  |
| DNS                                                       | 19                                                                    | 2.168.0.254 |  |  |  |
| Search Domains                                            | S                                                                     |             |  |  |  |
| Client ID                                                 |                                                                       |             |  |  |  |
|                                                           |                                                                       |             |  |  |  |
| 1. "IP address", "Subr<br>"DNS"가 설정된 것을<br>2. 홈 버튼을 눌러서 설 | 1. "IP address", "Subnet Mask", "Router",<br>"DNS"가 설정된 것을 확인하여 주십시오. |             |  |  |  |

| iPod 🛜                                             |                   | <b>F</b>                |  |  |
|----------------------------------------------------|-------------------|-------------------------|--|--|
| Wi-Fi Networks YNET AP                             |                   |                         |  |  |
| Forget this Network                                |                   |                         |  |  |
| IP Address                                         |                   |                         |  |  |
| DHCP Boo                                           | otP               | Static                  |  |  |
|                                                    |                   |                         |  |  |
| IP Address                                         | 19                | 2.168.0.200             |  |  |
| Subnet Mask                                        | 25                | 5.255.255.0             |  |  |
| Router                                             | 19                | 2.168.0.254             |  |  |
| DNS                                                | 19                | 2.168.0.254             |  |  |
| Search Domains                                     |                   |                         |  |  |
|                                                    |                   |                         |  |  |
|                                                    |                   |                         |  |  |
| 1. "IP Address"에 MTX 시<br>텟(위의 경우에는 "200<br>입력합니다. | 리즈의 II<br>)")만을 ㅂ | P 주소의 제4 옥<br>바꾼 IP 주소를 |  |  |

- **3. Router: Router**의 IP 주소와 Wi-Fi 공유기의 IP 주소를 입력합니다.
- 4. "DNS"에 DNS의 IP 주소와 Wi-Fi 공유기의 IP 주소를 입력합니다.
- 5. 홈 버튼을 눌러서 설정을 종료합니다.

### ● 네트워크 설정의 포인트

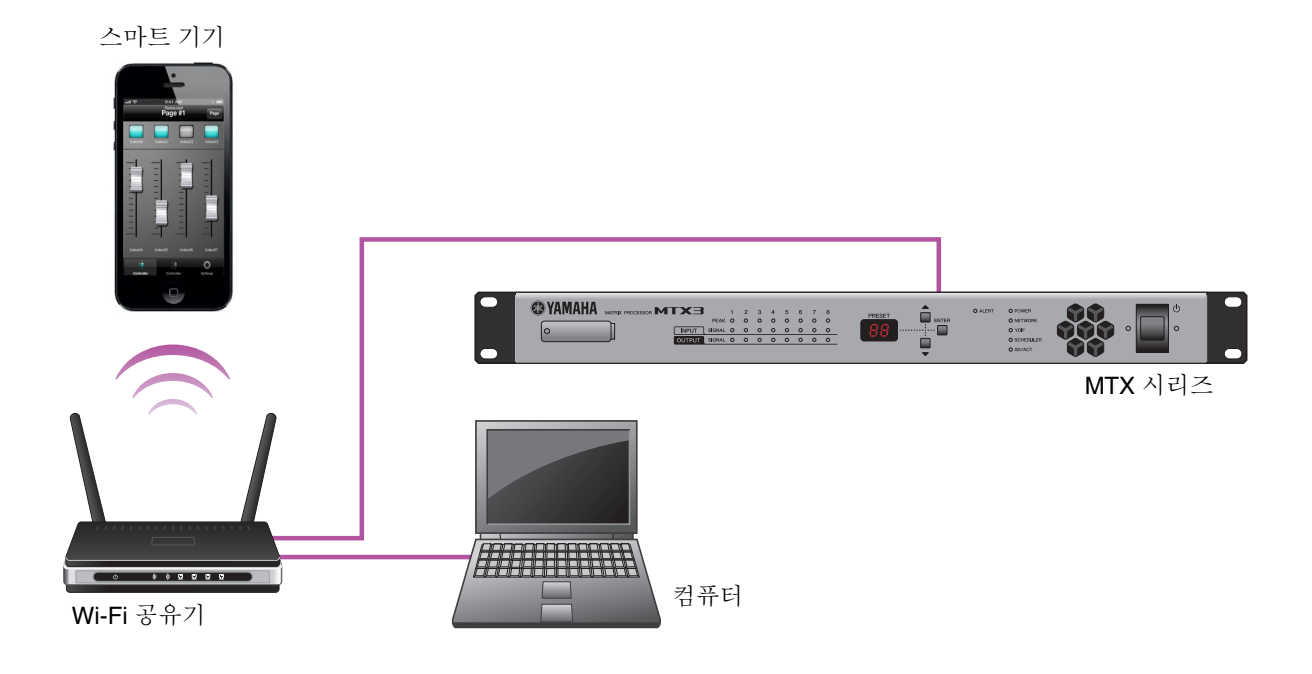

1. 접속하는 기기의 IP 주소를 같은 서브 네트워크에 설정합니다.

|                          | 바른 설정의 조합 예           | 잘못된 설정의 조합 예  |
|--------------------------|-----------------------|---------------|
| Wi-Fi 공유기 내장 루터와<br>DNS* | <u>192.168.0</u> .254 | 192.168.11.1  |
| MTX 시리즈                  | <u>192.168.0</u> .1   | 192.168.0.1   |
| 스마트 기기                   | <u>192.168.0</u> .200 | 192.168.11.50 |
| 컴퓨터                      | <u>192.168.0</u> .253 | 192.168.0.253 |

\*: 라우터 기능을 갖지 않은 Wi-Fi 공유기의 경우에는 Wi-Fi 공유기의 접속 용 IP 주소를 설정해 주십시오.

- 2. MTX 시리즈 1대에 접속할 수 있는 Wireless DCP는 2대까지(단, 관리자용 비밀 번호로 접속 할 수 있는 것은 1대만)입니다.
- 3. MTX 시리즈는 Wi-Fi 공유기의 LAN 단자에 접속해 주십시오. 인터넷 접속 단자(WAN 단자)에 접속하면 스마트 기기와 MT X시리즈 사이에서 바르게 통신할 수 없 습니다.

### 3.3 Wireless DCP의 설정

Wireless DCP의 아이콘을 선택하여 시작합니다. "Select Device" 화면이 표시됩니다.

| Wireless DCP                                          |                                                                                              |
|-------------------------------------------------------|----------------------------------------------------------------------------------------------|
|                                                       | Select Device                                                                                |
|                                                       | Hall         ID:01 MTX3         Restaurant         ID:02 MTX3         Bar         ID:03 MTX3 |
| <b>기기 리스트</b><br>접속하는 MTX 시<br>MTX 시리즈를 선<br>화면이 표시됩니 | 리즈가 표시됩니다. 조작할<br>택하면 "비밀 번호 입력"<br>구.                                                       |

자동 접속이 된 경우에는 시작하면 지난 번에 접속한 기기에 자동적으로 접속 처리를 실행합 니다. 자동 접속 설정은 자동 접속 스위치로 합니다. 자세한 내용은 <u>3.3.3 비밀 번호의 입력</u>을 참조해 주십시오.

#### ■ 3.3.1 오프라인 데모 모드

"기기 선택" 화면에서 [DEMO] 버튼을 누르면 Wireless DCP와 MTX 시리즈를 접속하지 않 은 오프라인 상태에서 애플리케이션의 사용법을 볼 수 있습니다.

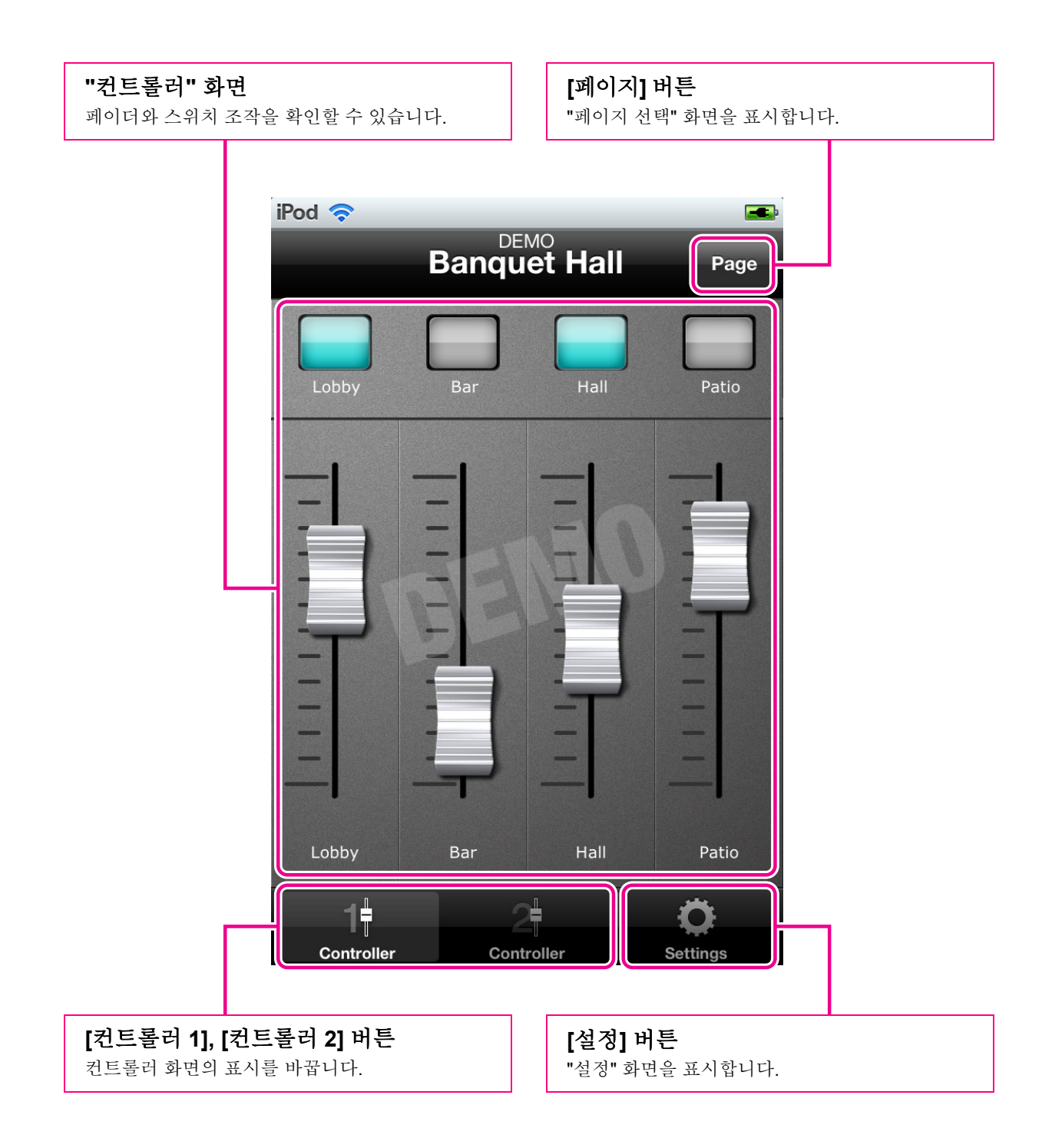

#### ● 데모 모드에서 보통 모드로

"설정" 화면에서 "기기 선택"을 누르면 "기기 선택" 화면이 표시됩니다. "기기 선택" 화면에서 조작할 MTX 시리즈를 선택하면 "비밀 번호 입력" 화면이 표시됩니다.

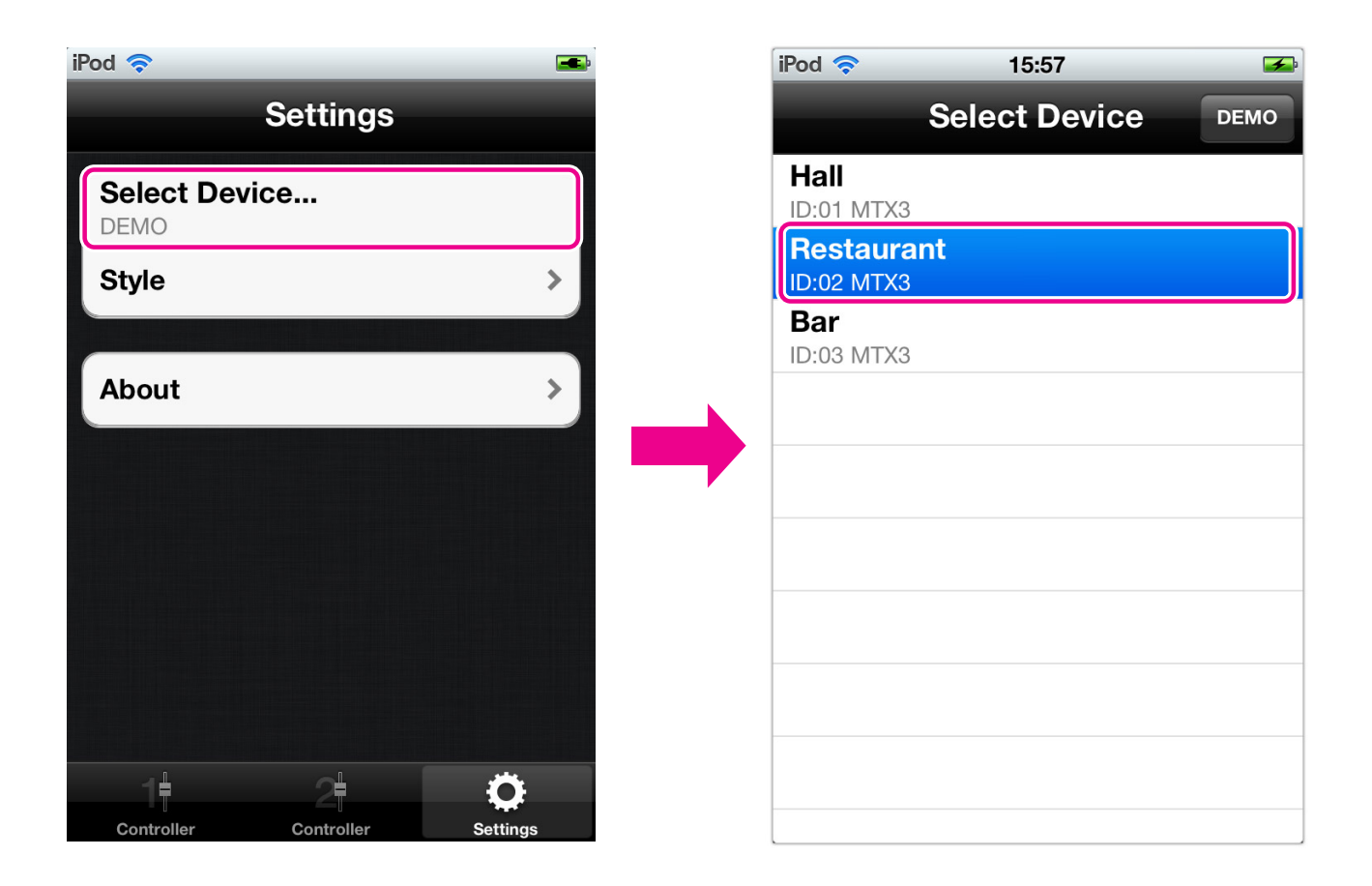

■ **3.3.2 기기의 접속** 조작할 MTX 시리즈를 선택하여 접속합니다.

| iPod 奈     | 15:57         | <b>*</b> |
|------------|---------------|----------|
|            | Select Device | DEMO     |
| Hall       |               |          |
| Restaura   | ant           |          |
| ID:02 MTX3 |               |          |
| Bar        |               |          |
| ID:03 MTX3 |               |          |
|            |               |          |
|            |               |          |
|            |               |          |
|            |               |          |
|            |               |          |
|            |               |          |
|            |               |          |
|            |               |          |
|            |               |          |
|            |               |          |

조작할 MTX 시리즈를 선택하면 "비밀 번호 입력" 화면이 표시됩니다.

#### 표시되는 정보

상단: 기기 명(MTX Editor로 설정할 수 있습니다) 하단: UNIT ID, 모델 명

### **■ 3.3.3** 비밀 번호의 입력

MTX 시리즈를 접속하기 위한 비밀 번호를 입력합니다.

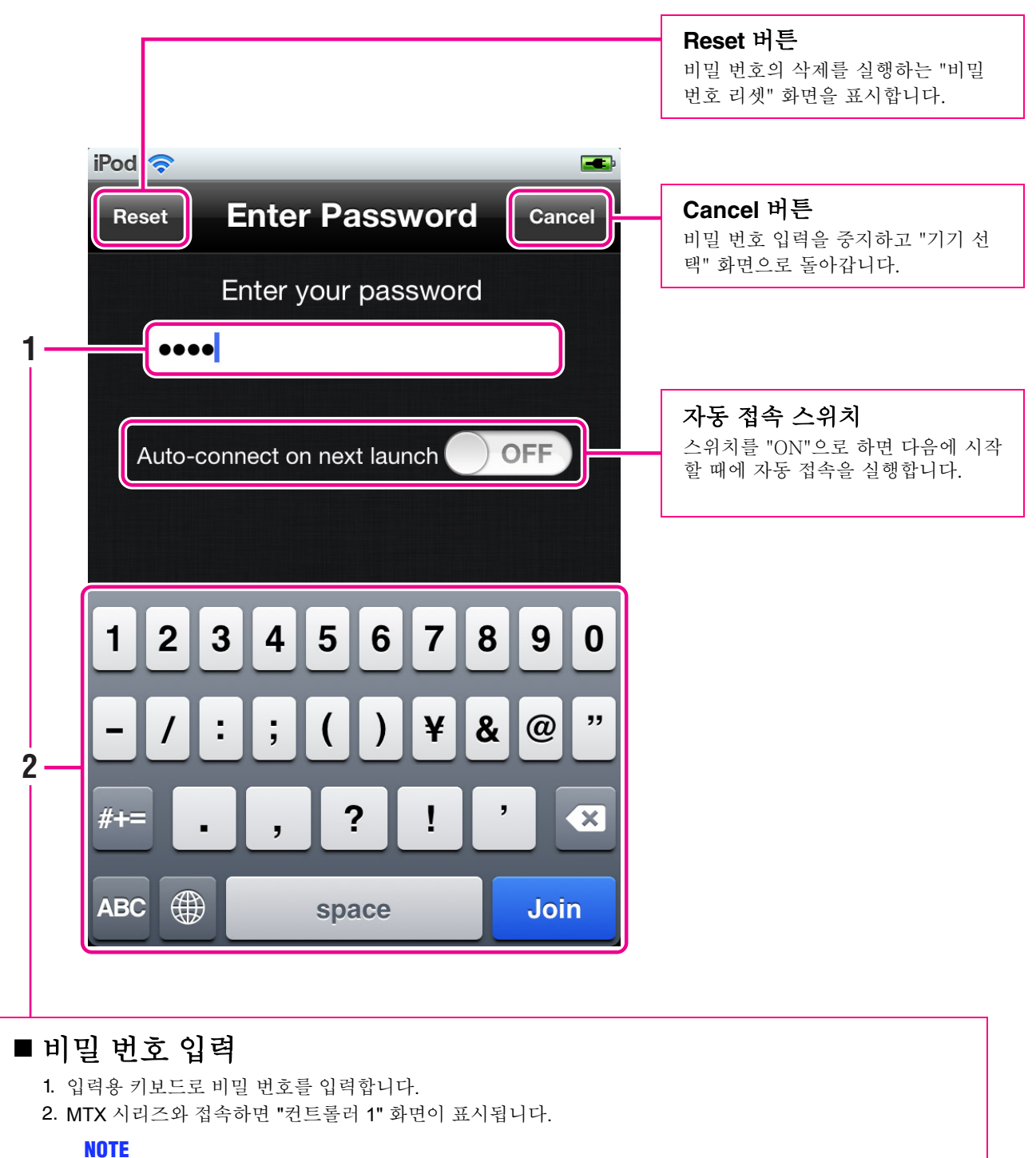

비밀 번호는 4자리 숫자를 입력합니다. 초기 상태에서는 비밀 번호가 설정되어있지 않습니다. (비밀 번호를 입력하지 않고 [Join]키를 누르면 로그인 됩니다.) 반드시 비밀 번호를 설정해 주십시오. 자세한 내용은 <u>7.3</u> <u>비밀 번호의 변경</u>을 참조해 주십시오. 비밀 번호에는 관리자 용과 스태프 용 2 종류가 있습니다. 관리자와 스텝이 조작할 수 있는 기능이 다릅니다.

|            | 관리자          | 스텝                     |
|------------|--------------|------------------------|
| 프리셋        | ×            | ✔<br>(관리자에 의한 제한)      |
| 플레이어       | 4            | ✔<br>(관리자에 의한 제한)      |
| 기기의 날짜와 시각 | ✓            | ✔<br>(관리자에 의한 제한)      |
| 패스워드 변경    | 4            | ×                      |
| 스텝 설정      | 4            | ×                      |
| 스타일        | $\checkmark$ | ✔<br>(오프라인 모드에서 이용 가능) |

#### NOTE

관리자와 스텝을 동일한 비밀 번호로 설정하면 스텝의 기능 제한이 없어집니다.

### ■ 3.3.4 비밀 번호의 리셋

비밀 번호를 변경합니다.

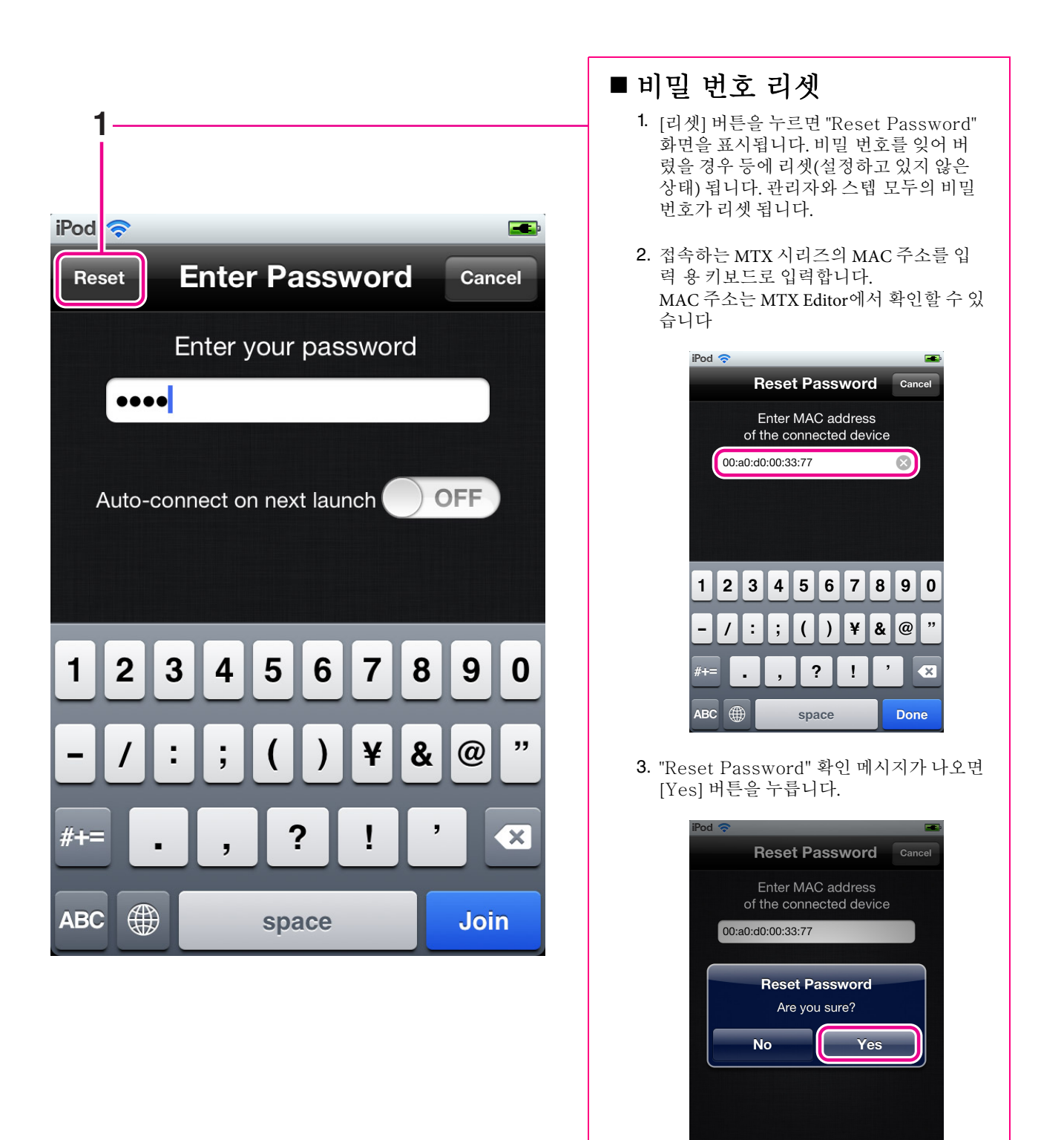

# 4. 컨트롤러 화면

MTX 시리즈를 조작하는 "컨트롤러" 화면입니다.

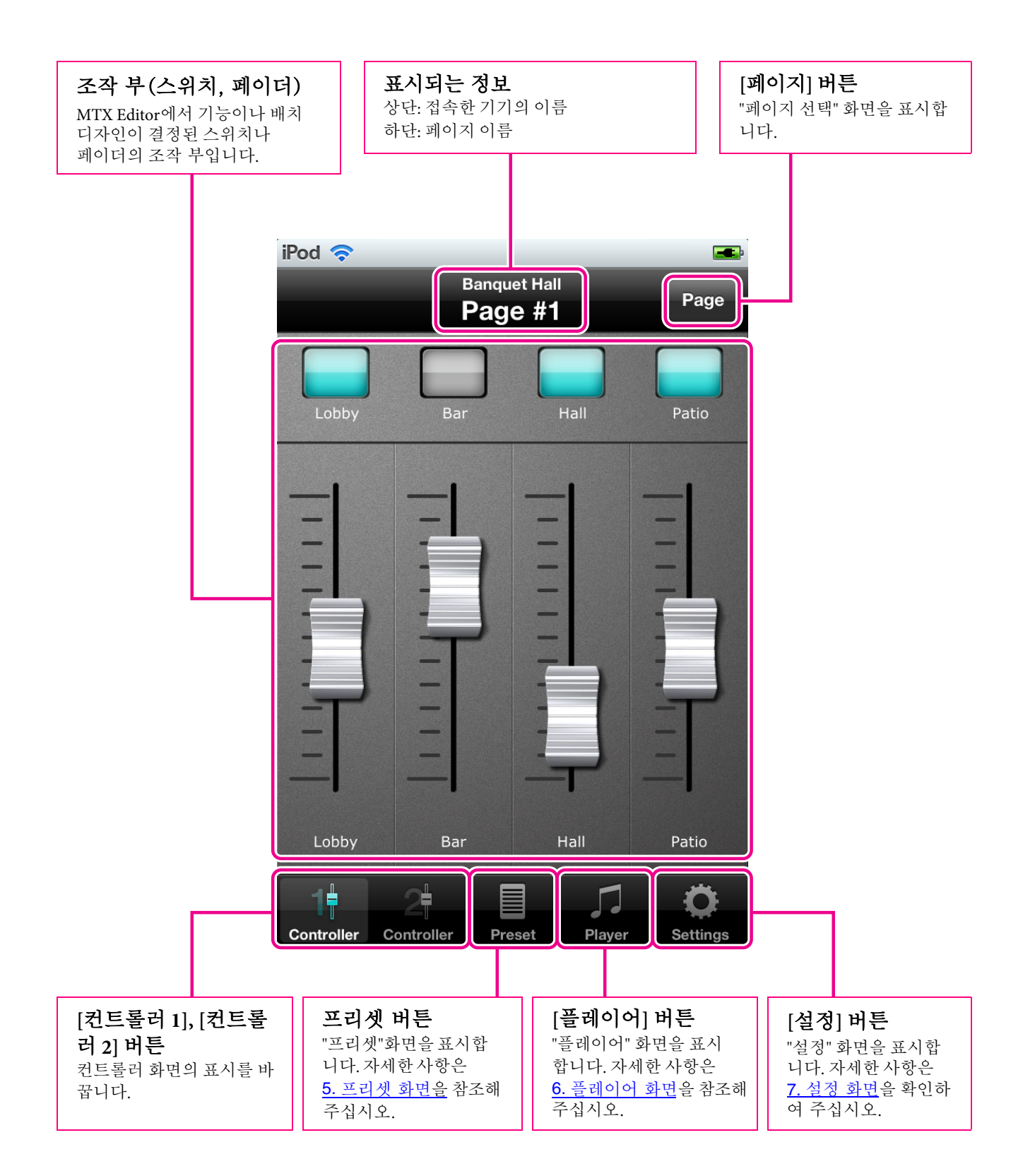

MTX Editor에서 설정된 컨트롤러 화면을 표시합니다. 스위치나 페이더를 배치하는 화면 설 정은 MTX Editor에서 편집하는 프리셋의 일부로 저장할 수 있습니다. 저장된 프리셋은 MTX 시리즈 본체 패널, 디지털 컨트롤 패널(DCP), Wireless DCP에서 리콜을 할 수 있습니다. 설정 에 대해서는 MTX Editor 사용 설명서를 참조해 주십시오.

### ● 페이지 버튼

MTX Editor에 4종류 컨트롤 화면을 페이지로 등록할 수 있습니다.

| iPod 奈  | 17:31       | <b></b> |
|---------|-------------|---------|
|         | Select Page | Close   |
| Page #1 |             | ~       |
| Page #2 |             |         |
| Page #3 |             |         |
| Page #4 |             |         |
| None    |             |         |
|         |             |         |
|         |             |         |
|         |             |         |
|         |             |         |
|         |             |         |
|         |             |         |

이 "페이지 선택" 화면에서 컨트롤러 1,2 화면에 표시하는 페이지를 선택할 수 있습니다. 관리자는 스텝이 선택할 수 있는 페이지를 제한할 수 있습니다. 자세한 사항은 <u>7.4 스텝 설정</u>을 참조해 주십시 오.

5. 프리셋 화면

프리셋을 리콜하는 "프리셋" 화면입니다.

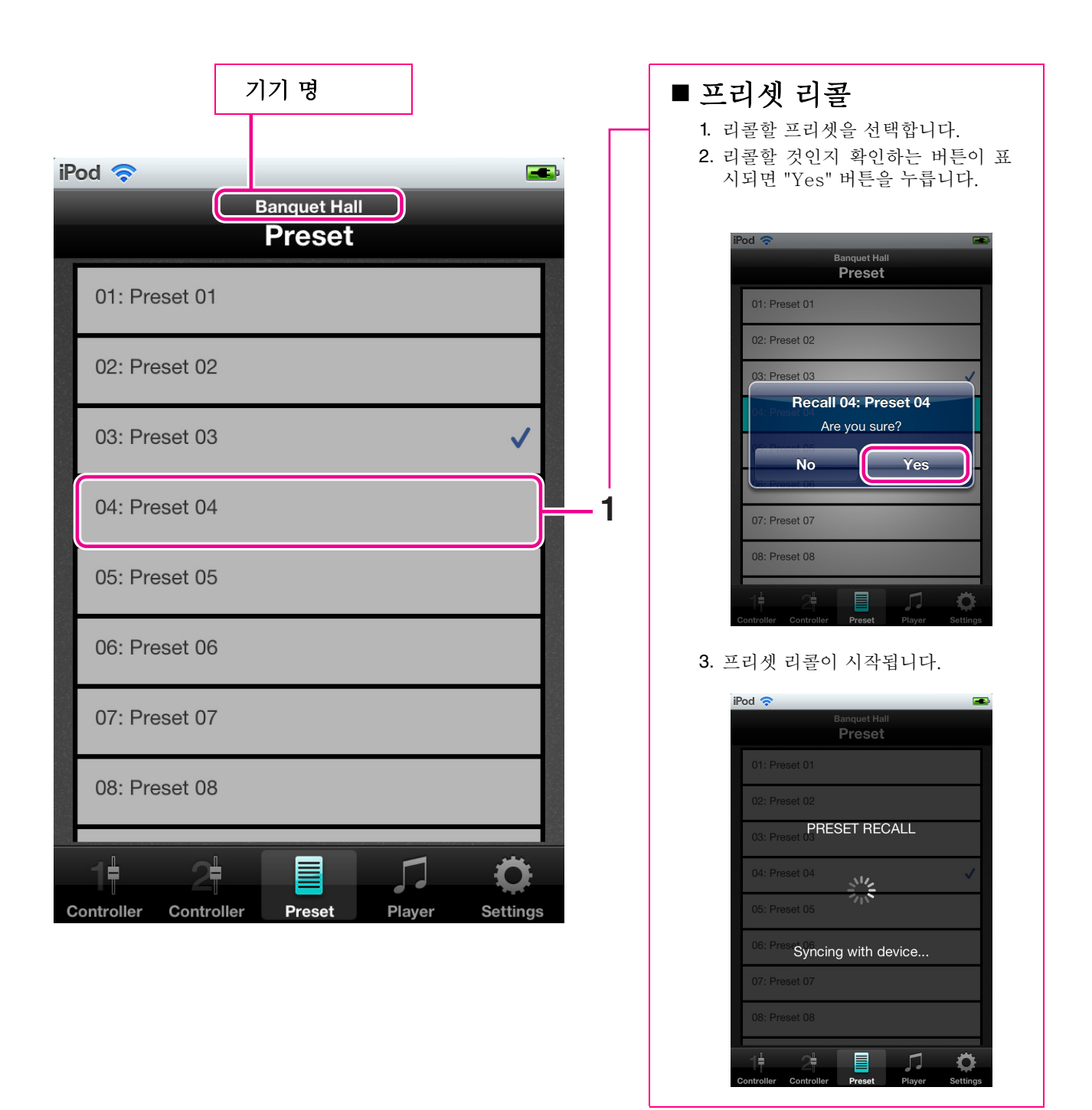

# 6. 플레이어 화면

플레이어의 조작을 진행하는 화면입니다. MTX 시리즈의 SD 메모리 카드 슬롯에 삽입한 SD 메모리 카드 내의 오디오 파일(MP3 파일 및 WAV 파일)리스트를 표시합니다. 또한 오디오 파일(곡 파일)을 선택하고 재생할 수 있습니다.

브라우저 화면에서는 SD 메모리 카드에 있는 곡 파일 목록을 표시합니다.

| iPod 🗢 📼                                                                                                    | 기기 명                                                                         |
|----------------------------------------------------------------------------------------------------|------------------------------------------------------------------------------|
| Banquet Hall Root                                                                                                    | 폴더 명                                                                         |
| Classic                                                                                                    |                                                                              |
| Jazz >                                                                                                    | 폴더 이름을 누르면 해당 폴더의 내용을 나타냅니                                                   |
| Rock                                                                                                    | 다.<br>곡 파일 이름을 누르면 재생 확인<br>화면 <u>(22 페이지)</u> 를 표시합니다.                      |
|                                                                                                    | 루트 버튼을 누르면<br>루트 폴더가 표시됩<br>니다.<br>재생 중 버튼을 누르면 재생 중인<br>화면 (23 페이지)을 표시합니다. |
|                                                                                                    | 기기 명<br>폴더 명                                                                 |
| 1     2     Image: Controller     Image: Controller     Image: Controller       Controller     Controller     Preset     Player     Settings | Banguet Hall    Root    Classic      01 Arie auf G.mp3    02 Arabeske.mp3    |
|                                                                                                    | 03 Humoresques.mp3<br>04 Für Elise.mp3                                       |
|                                                                                                    | 05 Le quattro stagioni.mp3                                                   |
|                                                                                                    | 06 The Harmonious Blacksmith.mp3                                             |
|                                                                                                    | 07 Zigeunerweisen.mp3                                                        |
|                                                                                                    | 08 Nocturne Op. 9 No. 2.mp3                                                  |
|                                                                                                    | Casterlar Casterlar Deset                                                    |

재생 확인 화면에서는 재생 방법을 선택합니다.

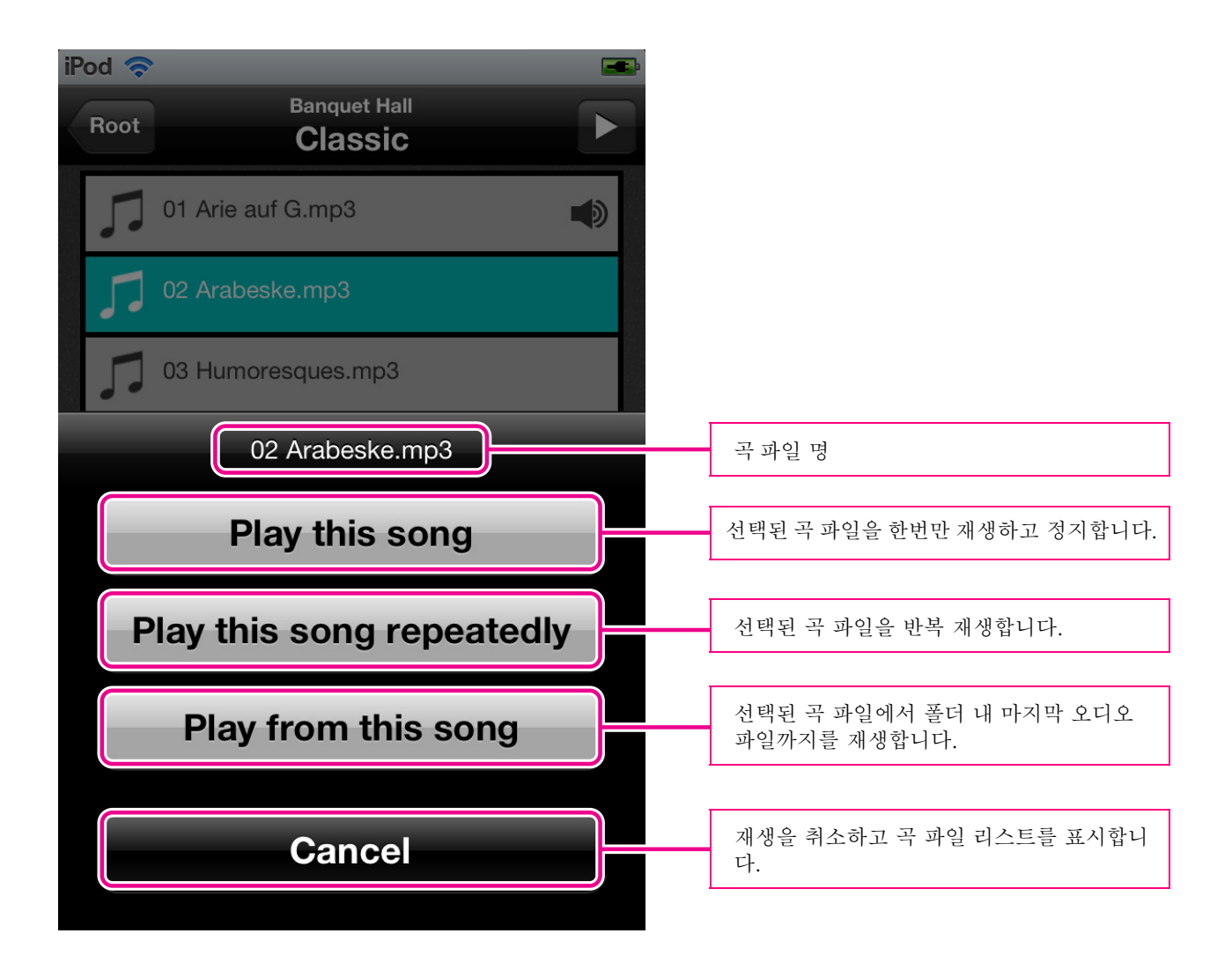

재생 방법을 선택하면 재생 중의 화면(23 페이지)을 표시합니다.

재생 중인 화면에서는 재생하는 곡 정보를 표시하고 조작을 실행할 수 있습니다.

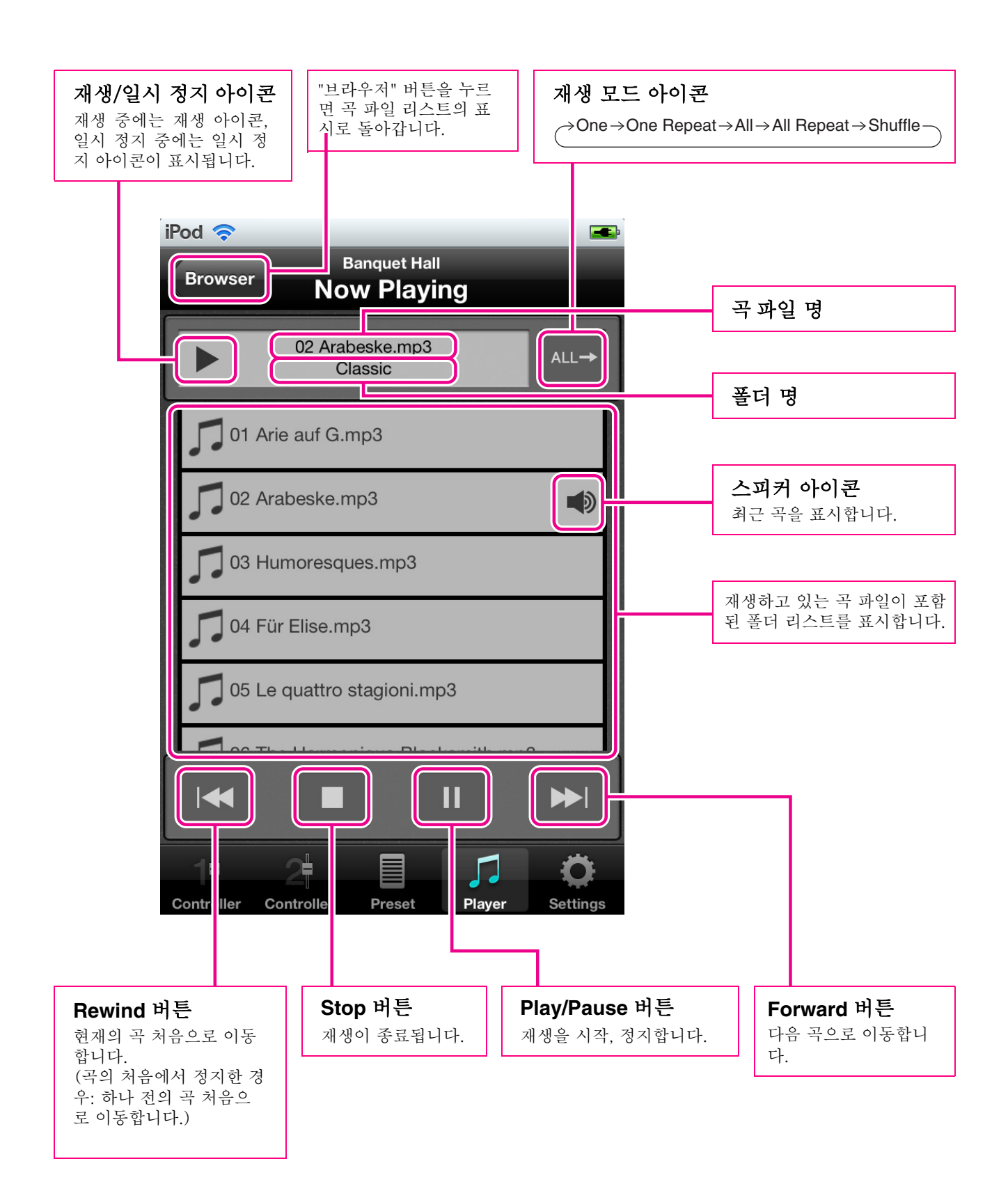

Play 모드 아이콘은 토글 표시로 되어 있습니다.

| 1→ One     | 그 곡을 한번 재생하면 정지합니다.                                 |
|------------|-----------------------------------------------------|
| One Repeat | 그 곡을 반복 재생합니다.                                      |
|            | 현재의 폴더에 있는 곡 파일을 재생하여 리스트 표시의 마지막까지 재생하면 정<br>지합니다. |
| All Repeat | 현재의 폴더에 있는 곡 파일을 순서대로 반복 재생합니다.                     |
| Shuffle    | 현재의 폴더에 있는 곡 파일을 랜덤 재생합니다.                          |

# 7. 설정 화면

# 7.1 설정 화면

각종 설정을 실행하는 화면입니다.

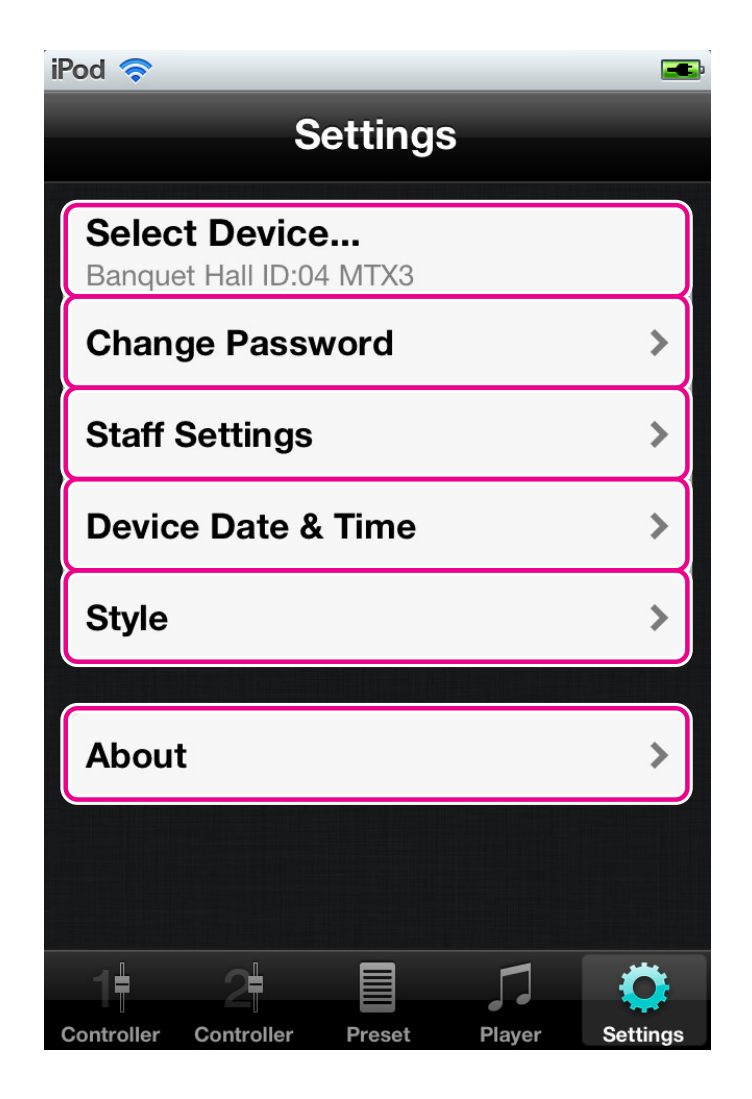

관리자와 스텝은 표시 내용이 다릅니다.

|            | 관리자          | 스텝               |
|------------|--------------|------------------|
| 기기 선택      | $\checkmark$ | $\checkmark$     |
| 비밀 번호 변경   | ~            | ×                |
| 스텝 설정      | ~            | ×                |
| 기기의 날짜와 시간 | $\checkmark$ | ✓<br>(관리자 보다 제한) |
| 스타일        | ~            | ×                |
| 정보         | $\checkmark$ | $\checkmark$     |

### 7.2 기기 선택

현재 접속된 MTX 시리즈의 정보를 표시합니다. 또한 다른 MTX 시리즈의 접속을 변경합 니다.

| iPod 🗢 📼                                     |                                                                                                    |
|----------------------------------------------|----------------------------------------------------------------------------------------------------|
| Settings                                     | ■ 접속의 변경                                                                                                    |
| Select Device<br>Banquet Hall ID:04 MTX3     | <ol> <li>"기기 선택"의 항목을 누릅니다.</li> <li>기기 해제를 확이하는 하며이 나</li> </ol>                                                                                                   |
| Change Password                              | 타나면 "Yes" 버튼을 누릅니다.                                                                                                    |
| Staff Settings                               | iPod 🗢 📼<br>Settings                                                                                                    |
| Device Date & Time                           | Select Device<br>Banquet Hall ID:04 MTX3                                                                                                    |
| Style >                                      | Change Password >                                                                                                    |
| About >                                      | Disconnect The Device<br>Device Dat Are you sure?                                                                                                    |
|                                              | About                                                                                                    |
| Controller Controller Preset Player Settings | Controller         Controller         Preset         Player         Settings           3. "기기 선택"화면이 표시됩니다.<br>접속에 대해서는 <u>3.3.2 기기의 접</u><br><u>속</u> 을 참조하여 주십시오. |
| 표시되는 정보(기기 명, UNIT ID, 모델 명)                 |                                                                                                    |

### 7.3 비밀 번호의 변경

현재 접속된 MTX 시리즈에 등록한 Wireless DCP의 비밀 번호를 변경합니다.

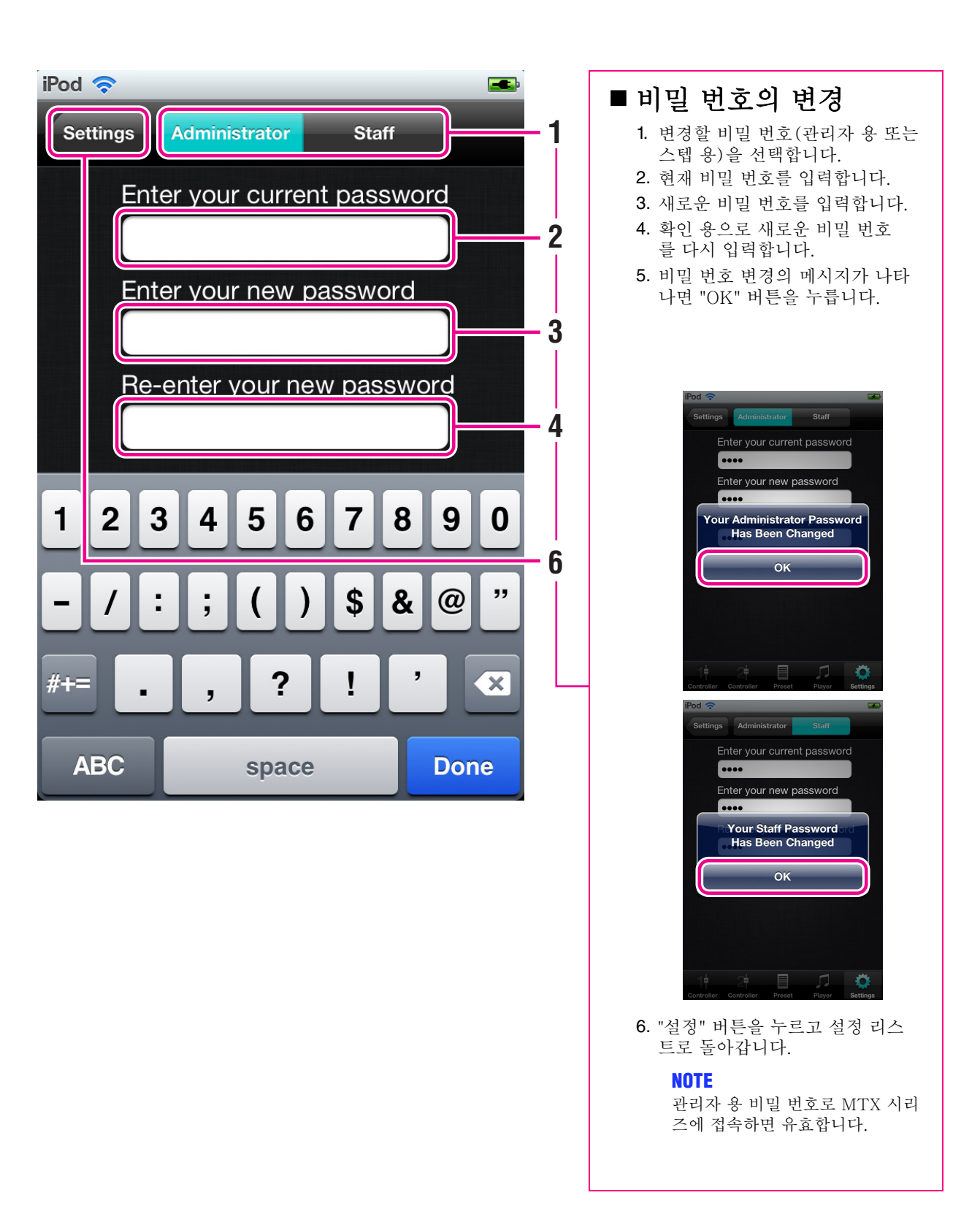

7.4 스텝 설정

스텝이 볼 수 있는 페이지와 이용할 수 있는 기능의 설정을 실행합니다.

|                                              | 3                                        |
|----------------------------------------------|------------------------------------------|
|                                              |                                          |
| iPod 🗢 🖃                                     |                                          |
| Settings Staff Settings                      |                                          |
|                                              | ■ 스텝 설정                                  |
| These staff settings are set only for this   | 1. 스텝이 볼 수 있는 페이지를 선<br>태하니다             |
| smart device                                 | 2. 스텝이 이용할 수 있는 기능을 설                    |
|                                              | 정합니다.                                    |
| Pages:                                       | Functions:                               |
|                                              | Preset ON                                |
| Page #1                                      | Player                                   |
| Dage #0                                      |                                          |
| Fage #2                                      | Device Date a finite                     |
| Page #3                                      | ■<br><b>3</b> . "설정" 버튼으로 설정 리스트로        |
|                                              | 돌아갑니다.                                   |
| Page #4                                      | NOTE                                     |
|                                              | 시리즈에 접속하면 가능합니                           |
|                                              | 다.                                       |
| Functions:                                   | • 돈 설정는 스마트 기기 별도 세<br>장됩니다. 또한 접속하는 MTX |
| Dreast                                       | 시리즈에 따라 설정 내용을 바<br>꿀 수 있습니다.            |
| Preset                                       |                                          |
|                                              |                                          |
| Controller Controller Preset Player Settings |                                          |

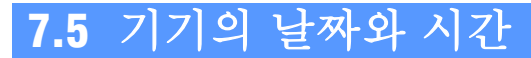

MTX 시리즈의 내장 시계와 스마트 기기의 날짜와 시간을 맞춥니다.

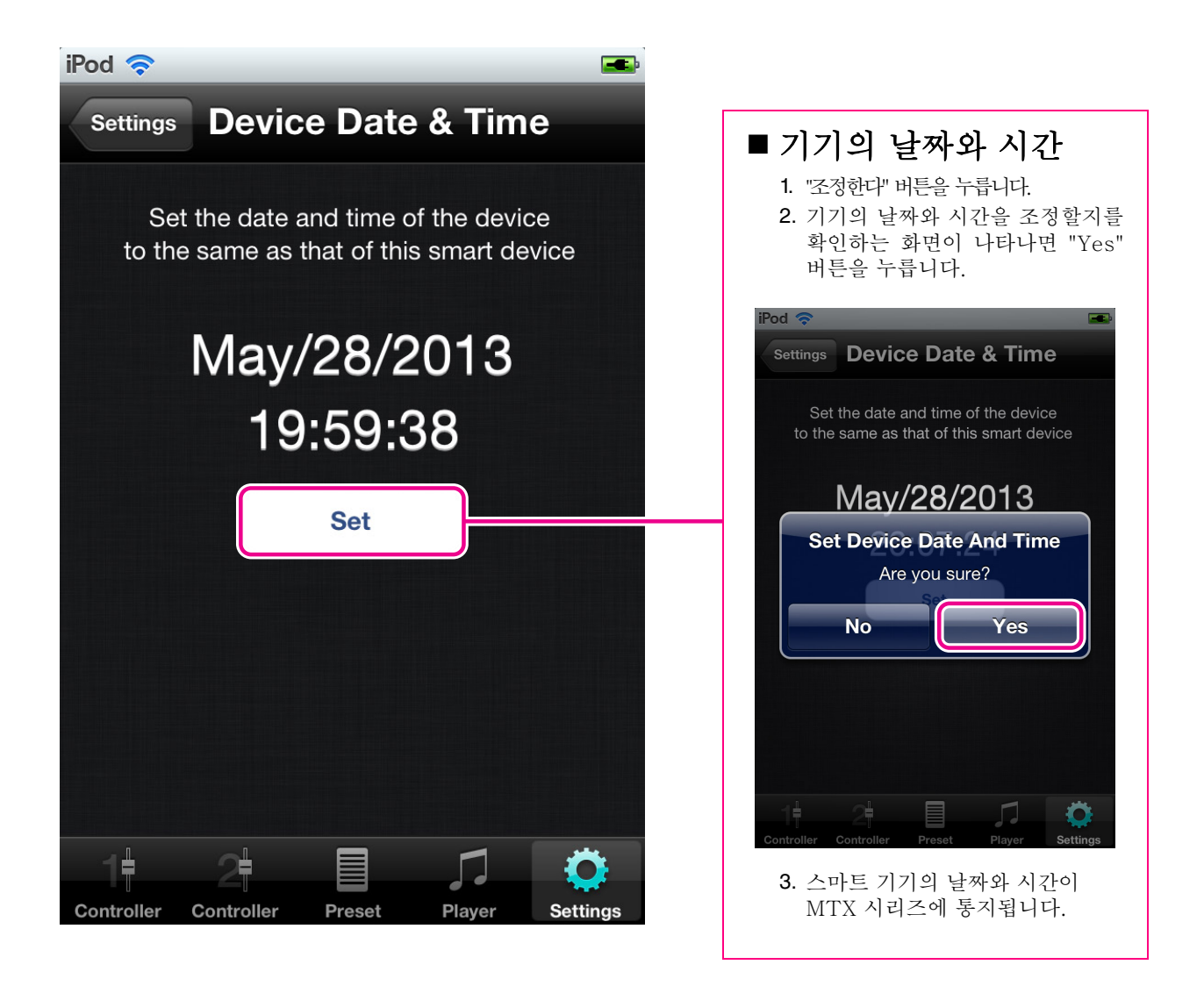

### 7.6 스타일(컨트롤러 포맷)

컨트롤러 1, 2 화면의 스타일을 선택합니다.

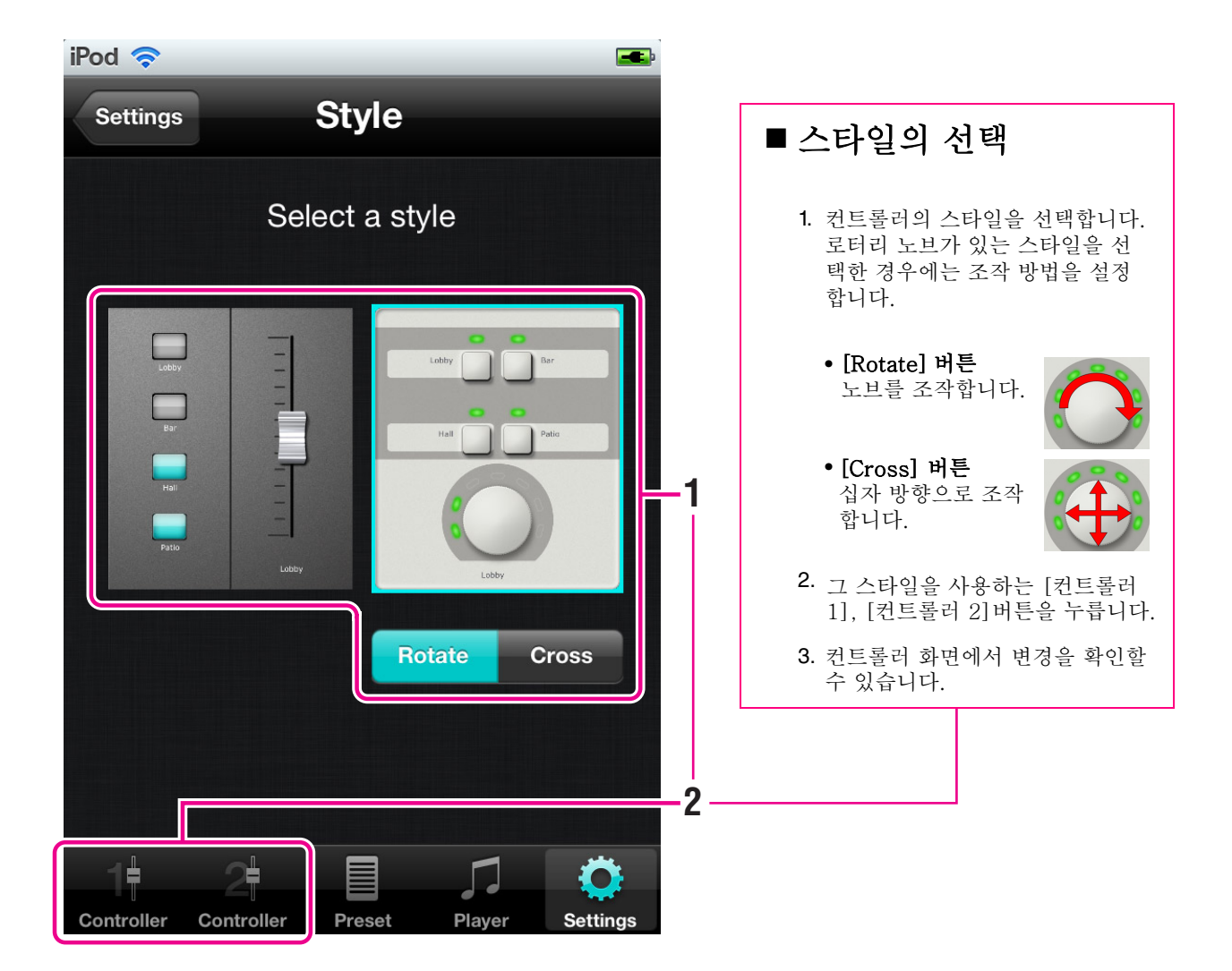

● 스타일 예:

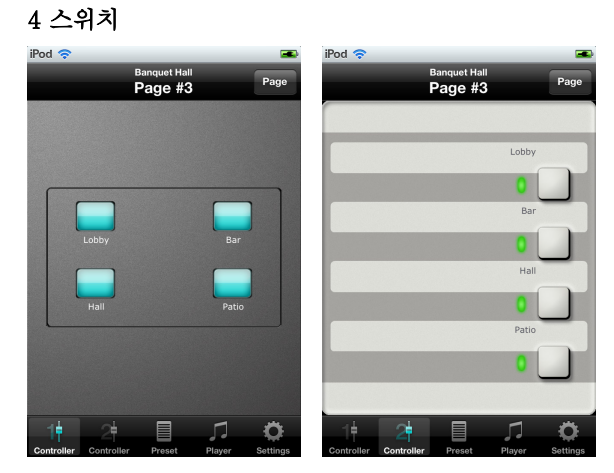

#### NOTE

- 스위치나 로터리 노브의 조작 부의 설정에 대해서는 MTX Editor 사 용 설명서를 참조해 주십시오.
- 본 설정은 스마트 기기 별로 저장 됩니다. 또한 접속하는 MTX 시리 즈에 따라 설정 내용을 바꿀 수 있 습니다.

7.7 정보의 표시

어플리케이션의 버전이나 저작권 정보 등의 정보를 표시합니다.

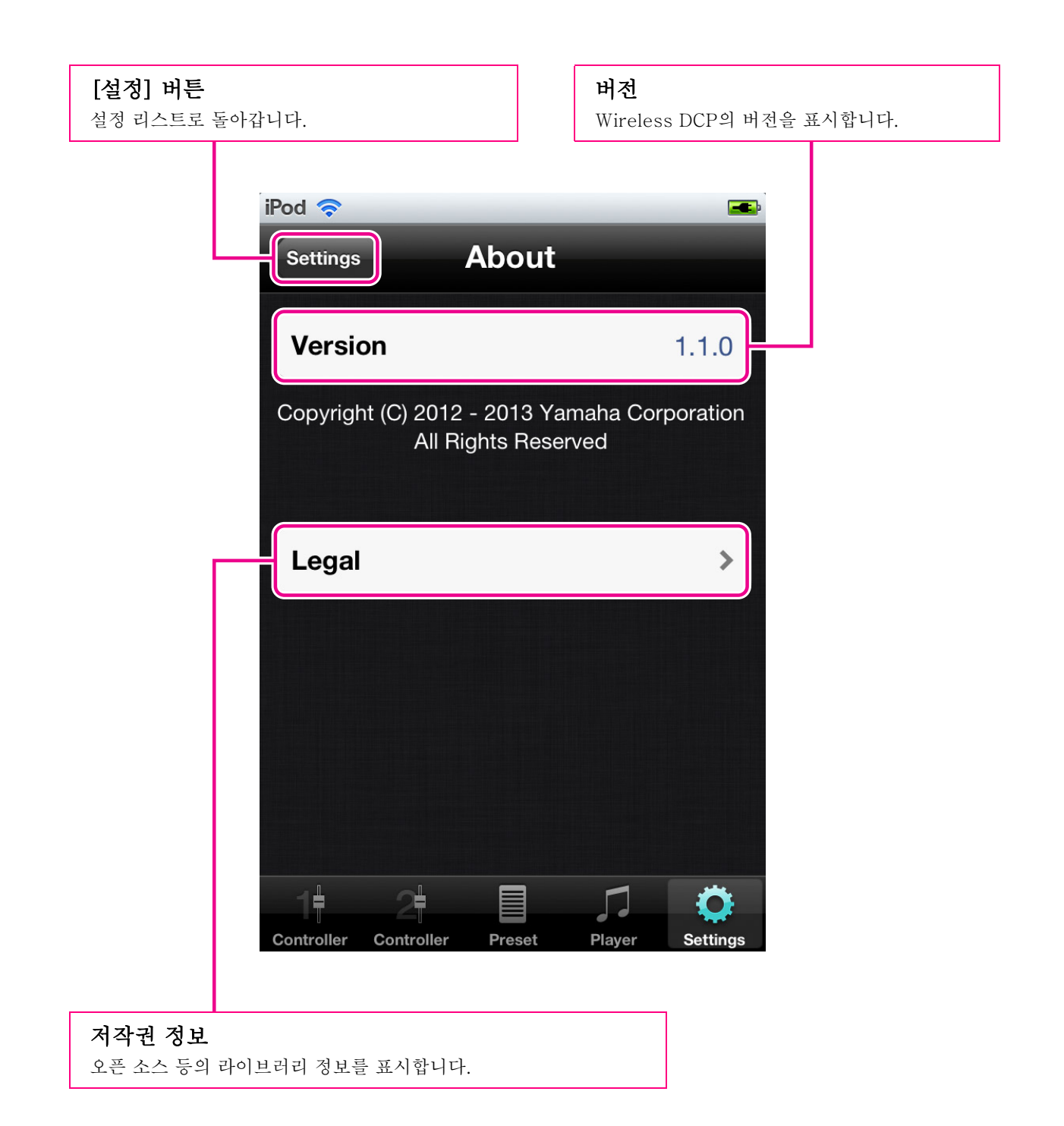

# 8. 문제 해결

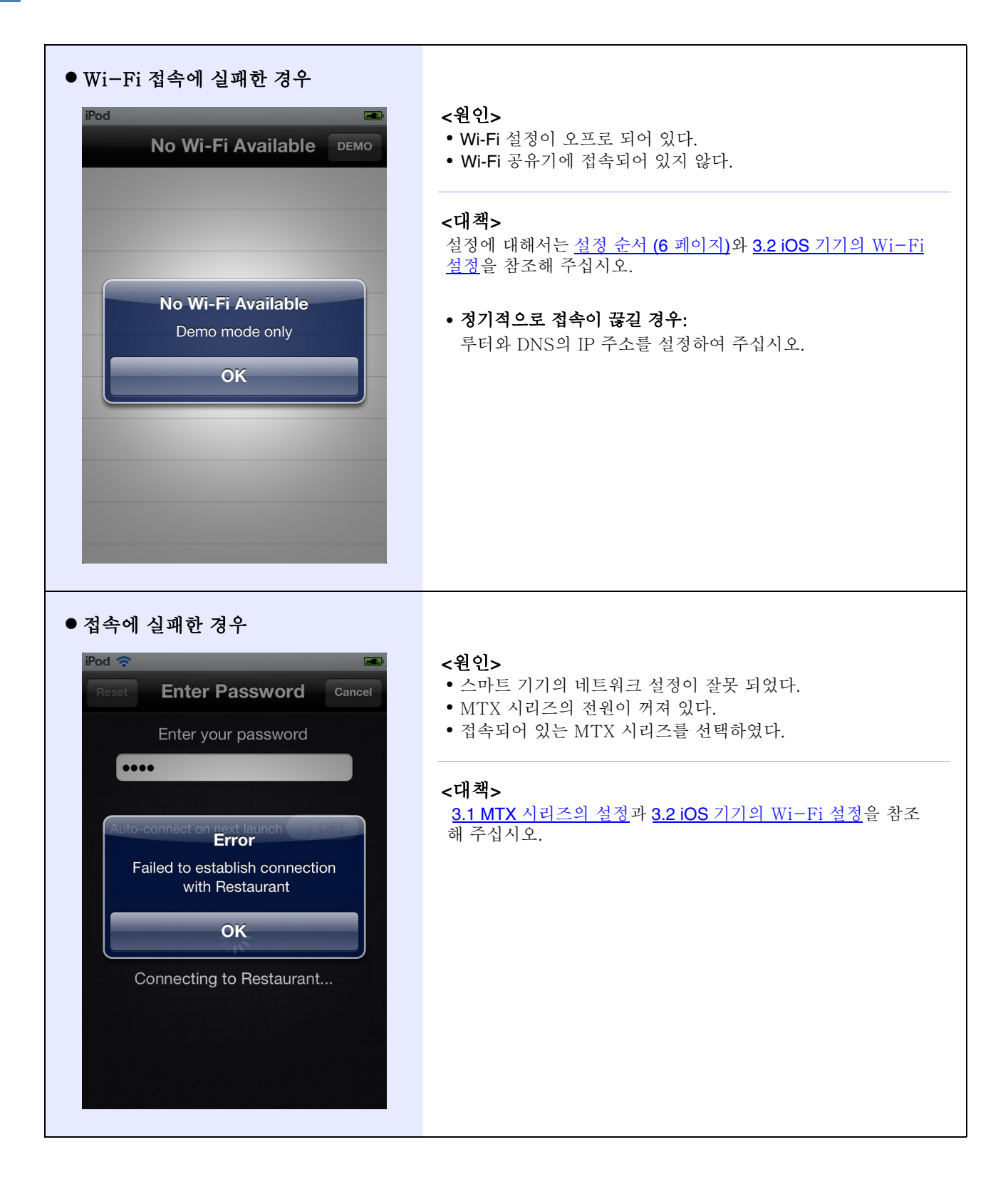

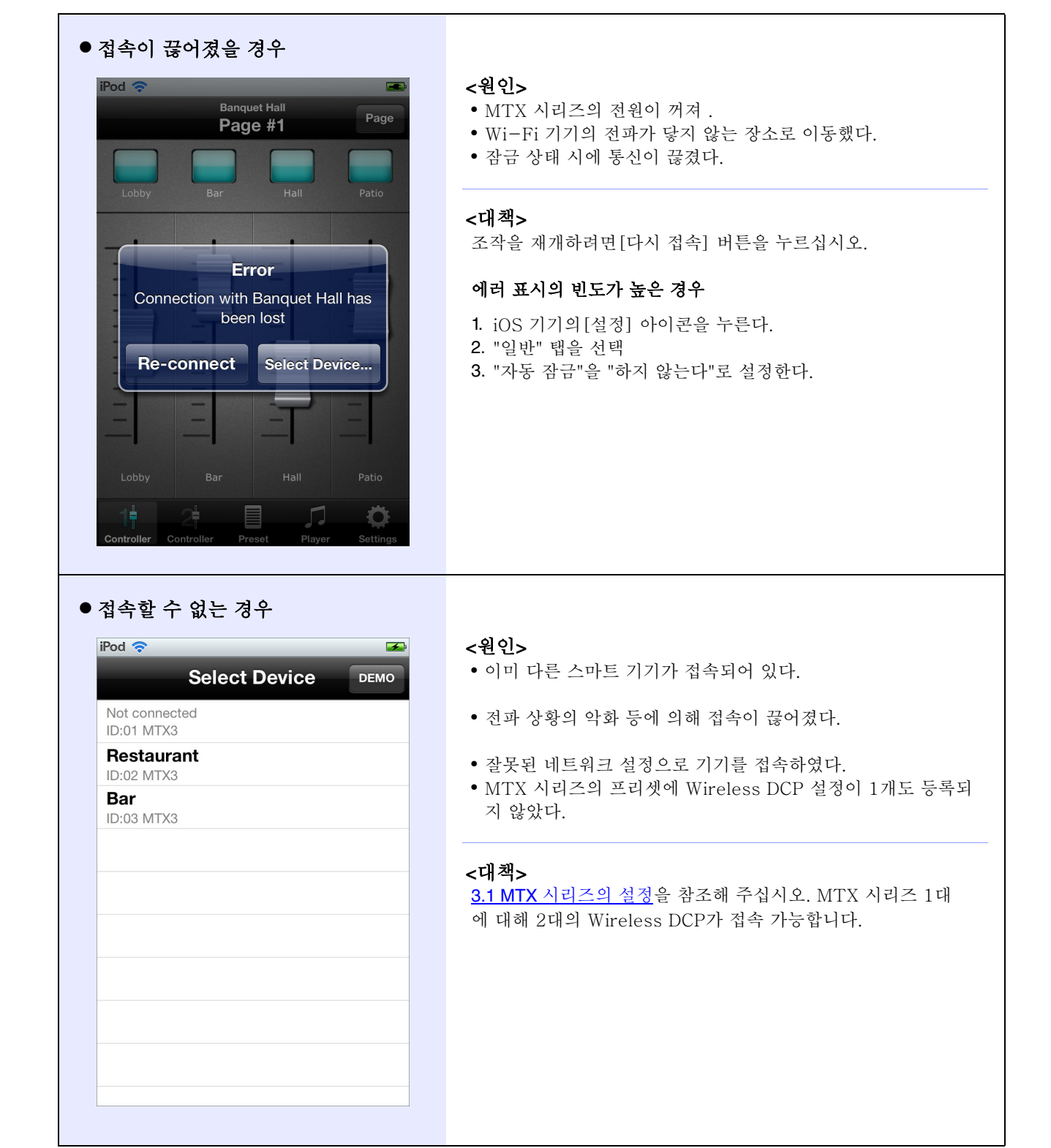

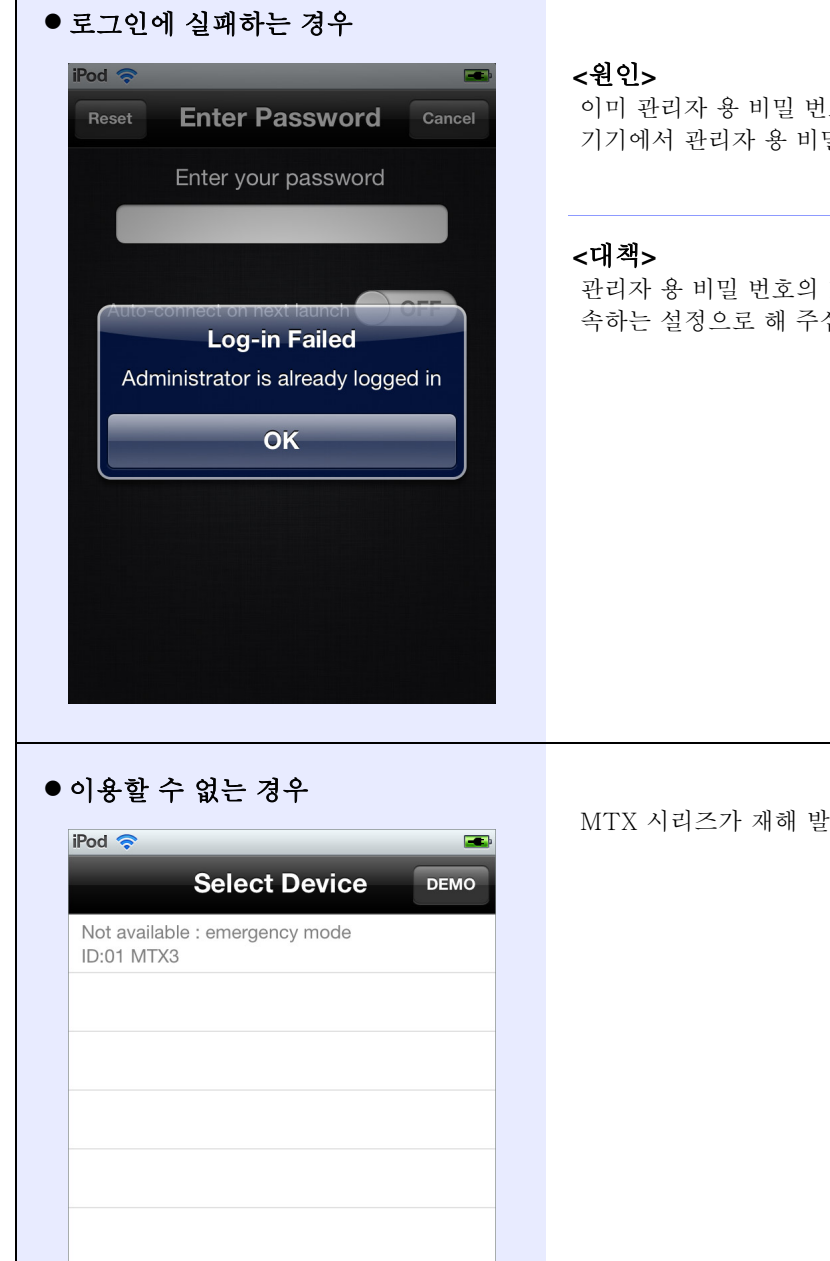

이미 관리자 용 비밀 번호로 1대가 연결된 상태에서 다른 스마트 기기에서 관리자 용 비밀 번호로 접속하려고 했다.

관리자 용 비밀 번호의 1대와 스텝 용 비밀 번호의 1대를 접 속하는 설정으로 해 주십시오.

MTX 시리즈가 재해 발생 시의 긴급 모드로 설정되었습니다.

| • 긴급 통지된 경우<br>Page #1 Page<br>Page #1 Page<br>Lobby Bar Hall Patio<br>Emergency Notification!<br>Banquet Hall<br>is under Emergency mode<br>Select Device<br>Lobby Bar Hall Patio<br>Emergency Motification!<br>Banquet Hall<br>is under Emergency mode<br>Reference and the set of the set of the set | MTX 시리즈가 재해 발생 시의 긴급 모드로 설정되었습니다.                                                                                                    |
|----------------------------------------------------------------------------------------------------|----------------------------------------------------------------------------------------------------|
| ● "인터넷에 접속할 수 없는 "라고<br>메시지가 표시되는 경우                                                                                                    | <원인><br>Wi-Fi 네트워크의 선택 시 인터넷 접속을 하였다.<br><대책><br>방향 수정 기능을 무효화하는 등 Wi-Fi 기기(공유기/라우터)를<br>적절히 설정해 주십시오.<br>Wireless DCP와 MTX 시리즈의 접속에 인터넷 접속은 불필요<br>합니다. 설정의 상세는 기기 메이커에 문의해 주십시오.                                                                                                    |
| ● 자동 연결을 해제하고 싶은 경우                                                                                                    | <ul> <li>절차 A: "컨트롤러" 화면에서 <ol> <li>[설정] 버튼을 누른다.</li> <li>"접속의 변경" (27 페이지)의 순서에 따라</li> <li>기기 목록에서 조작했던 MTX 시리즈를 선택</li> <li>"비밀 번호 입력" 화면이 표시되고, 자동 접속 스위치가 "오<br/>프"가 된다.</li> </ol> </li> <li>절차 B: 시작 시의 순서 <ol> <li>"비밀 번호 입력" 화면이 표시되어 있을 때에 [취소] 버튼을 누른다.</li> <li>"기기 선택" 화면에 돌아왔을 때, 자동 접속이 불가능하다.</li> </ol> </li> </ul> |

| <ul> <li>4개의 페이더를 동시에 조작하는 것<br/>이 가능하지 않는 경우</li> </ul> | <원인><br>iPad의 "다중 작업 용 제스쳐"의 설정이 "온"이 되어 있다.<br><대책><br>iPad의 "다중 작업용 제스처"를 "오프"로 한다.<br>1. iPad의[설정]아이콘을 누른다<br>2. "일반"을 선택<br>3. "멀티 태스크용 제스처"의 설정을 "오프"로 한다.                                          |
|----------------------------------------------------------|----------------------------------------------------------------------------------------------------|
| <ul> <li>3개 이상의 스위치를 동시에 조작할<br/>수 없는 경우</li> </ul>      | <원인><br>iOS 기기의 "줌 기능"의 설정이 "온"으로 되어 있다.<br><대책><br>iOS 기기의 "줌 기능"을 "오프"로 한다.<br>1. iOS 기기의[설정]아이콘을 누른다.<br>2. "일반"을 선택<br>3. "접근성"을 선택<br>4. "줌 기능"을 "오프"로 한다.                                          |
| ● 프리 셋이나 플레이어의 조작을 할<br>수 없는 경우                          | <원인> <ul> <li>MTX 시리즈의 펌웨어가 구 버전</li> <li>오프라인 데모 모드 상태</li> </ul> <li>&lt;대책&gt; MTX 시리즈의 펌웨어는 최신판을 사용해 주십시오. MTX 시리즈의 펌웨어 업데이트 및 버전의 확인은 MTX Editor로 진행합니다. 자세한 내용은 MTX Editor 사용 설명서 를 참조해 주십시오.</li> |

C.S.G., Pro Audio Division © 2013 Yamaha Corporation 306PO-B0